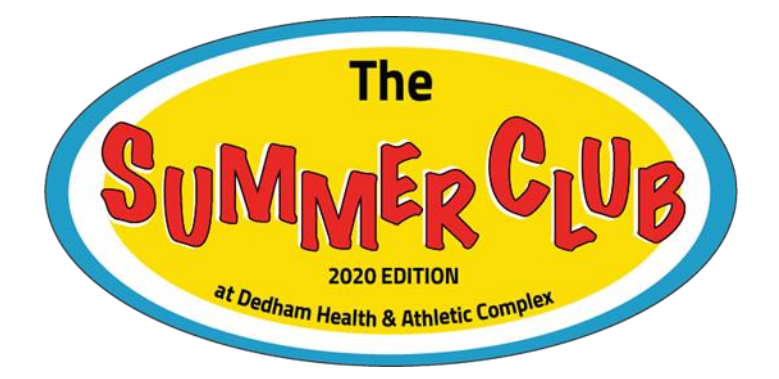

## Summer Club Reservation Procedure

- Members may Reserve one Block every other day
  - Any member booking 2 consecutive days will lose booking privileges
- You can book 26 hours in advance
  - 12:00 block can be booked at 10:00am the day before
  - 3:30 block can be booked at 1:30pm the day before
  - 7:00 block can be booked at 5:00pm the day before
  - All members may book same day starting at 9:00am even if they had a reservation the day before
- The Primary member is the only one who may book
- To Book a spot

0

- Log into your account
  - https://dedham.aptussoft.com/Member/
  - Your email is the one you received this communication on
  - Your password is listed in this email
  - DO NOT REGISTER, IT WILL CREATE A NEW ACCOUNT WITH NO ACCESS
- Once logged in go to the programs and services tab (Picture A)
- Choose "class registration"
  - Make sure location is "summer Location" (Picture B)
  - Make sure the name in this email is picked from the list (Picture C)
  - Choose the time slot you would like to book by pressing the "book" button
    - If you get an error message choose a different person (Picture D)
- Press "Register" (Picture E)
- Your reservation can be seen under "Account Activity" then "My Reservations"
- There is a test appointment for you to make sure you can book
  - o It is the 9:00am slot on Sunday
  - If you have any issues you can call 781-326-2900 then choose option 2 or email Info@dedhamhealth.com

### Picture A

| ← → C 🔒 dedham.aptussoft.com/      | /Member/Aptus/S8yName?fn=frmMemberProf      | ile                  |                         |                                                              |                             |                        |                     | 0v ☆ 🗄                  | 🖸 🔥 🎯 :         |
|------------------------------------|---------------------------------------------|----------------------|-------------------------|--------------------------------------------------------------|-----------------------------|------------------------|---------------------|-------------------------|-----------------|
| 🔛 Apps 🚺 UniFi 👘 Webmaster Central | 😨 google search conole 🚺 My Sites - Bing We | Bing Places for Busi | ♦ JOLT #P* Home - FP Cu | atome 🔛 MassTaxConnect 🍵                                     | Eversource   Log In 😔 iCORI | 🙆 Interlogix Global Se | Smartchildsupport.c | S Log In   Staples Busi | 🚱 open edge 🛛 » |
|                                    | Member Profile                              | Member Info 👻 Acco   | ount Activity 👻 Informa | ion - Programs & Services                                    | soking                      |                        |                     |                         |                 |
|                                    | Personal Infor                              | nation 13982         | ACTIVE SUMM             | Court Reservation<br>Class Registration<br>Camp Registration |                             |                        |                     |                         |                 |

## Picture B

| 🗄 Apps 🔃 UniFi 👘 Webmaster Central | 😭 google search conole [ My Sites - Bing N | Ve 🚺 Bing Places for Busi | • JOLT #P* Hame - FP Cu  | ustome 🔛 Mas            | TaxConnect 🍦 Eversource     | t   Log lr      |               | Interlogix Global S | e 🙆 smartchildsupport.c | 🕒 Log In   Staples Busi 🕥 open edge |
|------------------------------------|--------------------------------------------|---------------------------|--------------------------|-------------------------|-----------------------------|-----------------|---------------|---------------------|-------------------------|-------------------------------------|
| DEDHAM HEALTH                      | Class Registration                         | Member Info + Accou       | nt Activity 👻 Informatio | on <del>v</del> Request | f a<br>→ Programs & Servic  | es <del>v</del> |               |                     |                         |                                     |
|                                    | Class                                      | Instructor                | Choose (                 | Date                    | Location<br>Summer Location | ~               | Select Member | ~                   | 1                       |                                     |
|                                    |                                            | Class                     | Day of Week              | Date                    | Dedham                      |                 | Instructor    | Capacity            |                         |                                     |
|                                    | BOOK                                       | Summer Club Reservation   | Sunday                   | 05/14/2020              | Summer Location             |                 |               | 38                  |                         |                                     |

# Picture C

| 🛄 Apps 🗾 UniFi 👘 Webmaster Central  | 😨 google search conole 🚺 My Sites - Bing | We <b>b</b> Bing Places for Busi | 🔞 JOLT 🐢 Hame - FP Cur    | tome 😭 Mass   | TaxConnect 🍦 Ever           | source   Log li      | iCORI 🗃 Interio                                | ogix Global Se 🔕 smartchildsupport | .c 🚱 Log In   Staples Busi 😵 open edge |
|-------------------------------------|------------------------------------------|----------------------------------|---------------------------|---------------|-----------------------------|----------------------|------------------------------------------------|------------------------------------|----------------------------------------|
| DEDHAM HEALTH<br>& Athletic Complex | Class Registration                       | Member Info 🗸 Accor              | unt Activity 👻 Informatio | n 👻 Request 🕯 | f 👗<br>Programs & S         | ervices <del>-</del> |                                                |                                    |                                        |
|                                     | Class                                    | Instructor                       | Choose D                  | ate           | Location<br>Summer Location | ~                    | Select Member                                  | •                                  |                                        |
|                                     |                                          | Class                            | Day of Week               | Date          | Start Time                  | End Time             | -A8-                                           | ity                                |                                        |
|                                     | BOOK                                     | Summer Club Reservation          | Sunday                    | 06/14/2020    | 03:30PM                     | 06:30PM              | Steve lempert<br>Max Lempert<br>Stella Lempert |                                    |                                        |

## Picture D

| INFORMATION                                                                            |    |
|----------------------------------------------------------------------------------------|----|
| Sorry you cannot register for this class/event because of membership type restrictions |    |
|                                                                                        | OK |

### Picture E

| & Athletic Complex | Class Confirmation | Member Info 👻 Accou | unt Activity - Information - Reque | f ऄ<br>est - Programs & Services |          |   |  |
|--------------------|--------------------|---------------------|------------------------------------|----------------------------------|----------|---|--|
|                    |                    |                     |                                    |                                  |          |   |  |
|                    |                    | Class Start Time    | End Time                           | Start Date                       | End Date | • |  |